# Yealink Phone Admin

SIP-T20P, T21P, T22P, T26P, T28P, T32G, T38G, VP-530 & VP-2009 Admin Guide

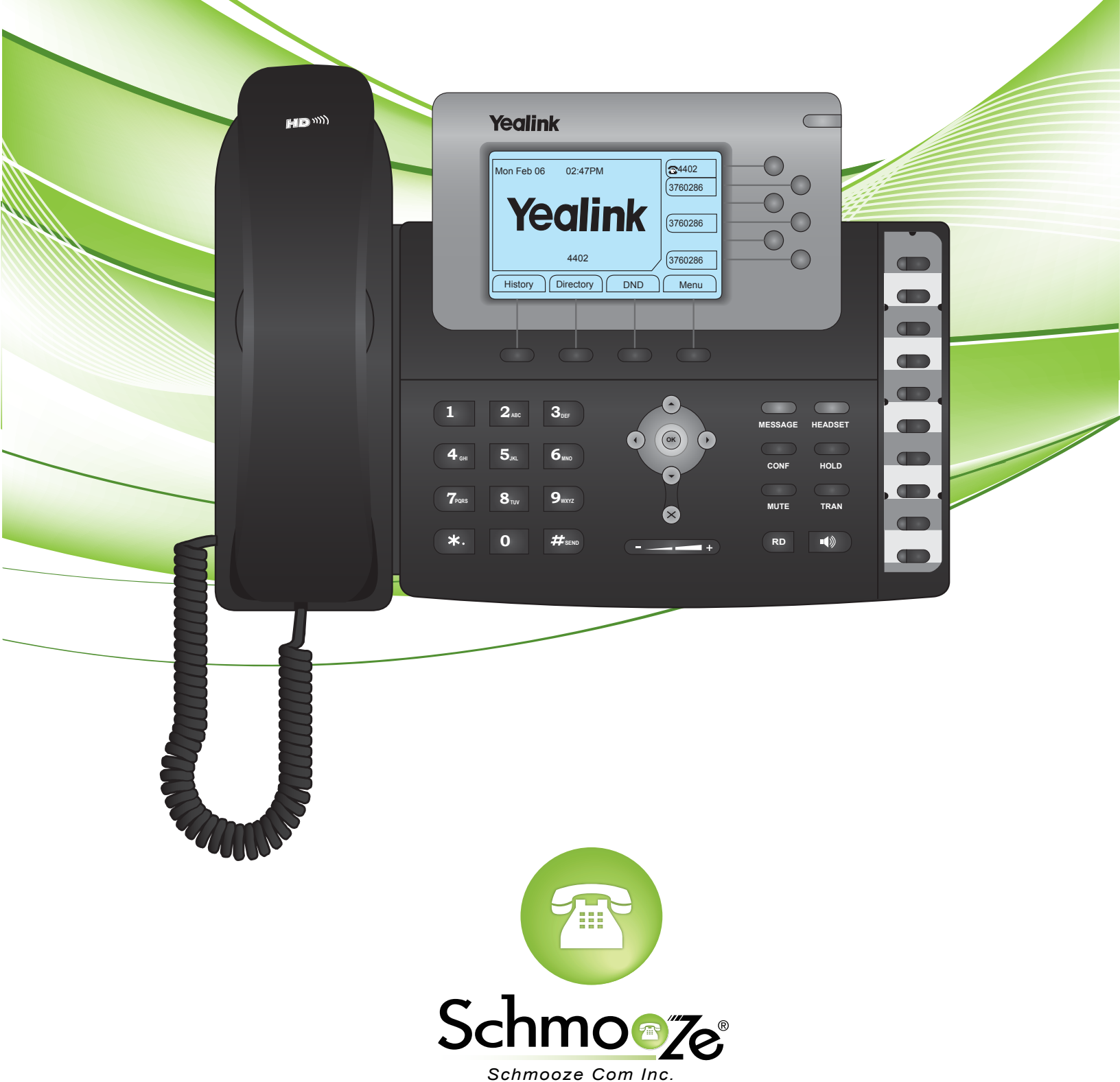

### How To Find The IP Address and MAC Address

#### **Quick Steps**

1. Press the "Menu" button.

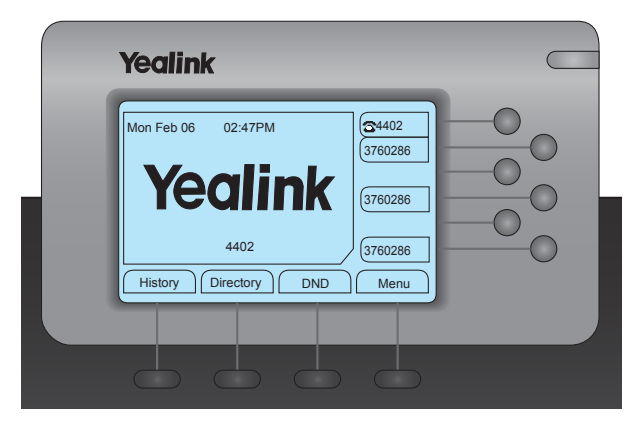

2. Select option "1 Status."

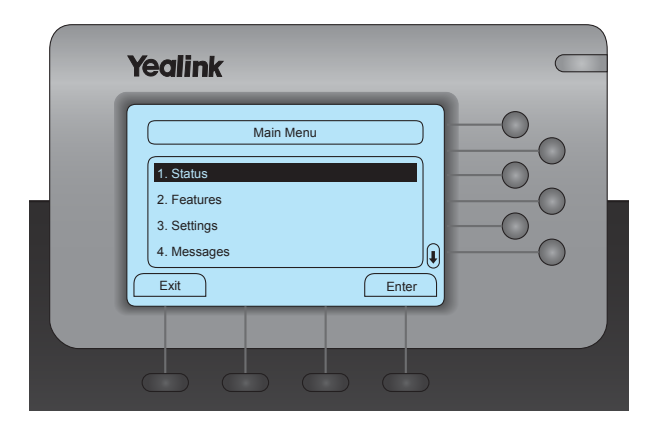

3. You will now be shown the IP address and MAC address.

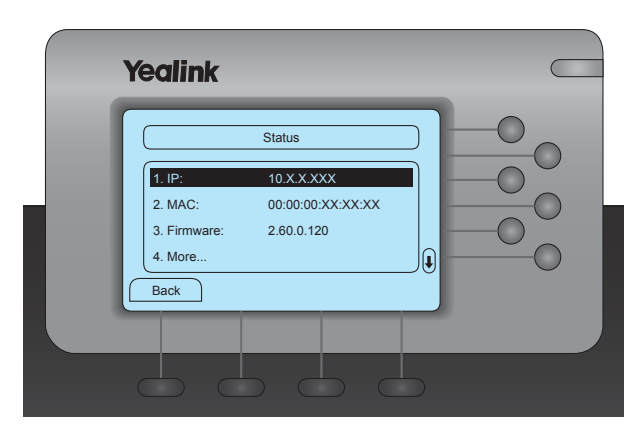

# How To Set The Configuration Server

#### **Quick Steps**

1. Select the "Menu" button.

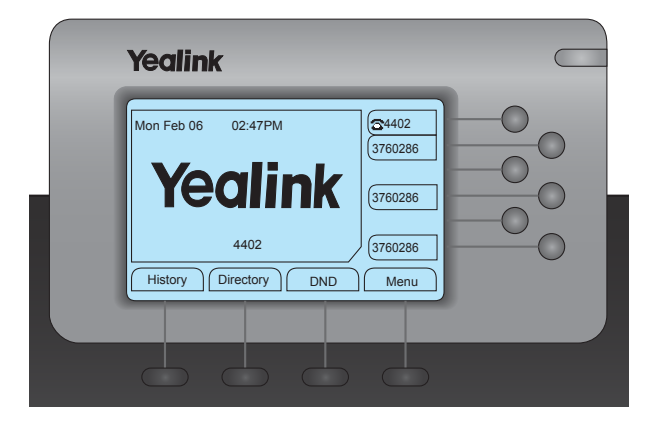

2. Select option "3 Settings."

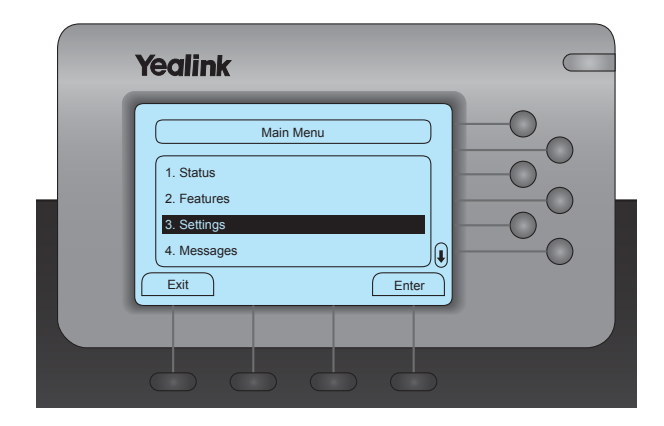

3. Select option "2 Advanced Settings."

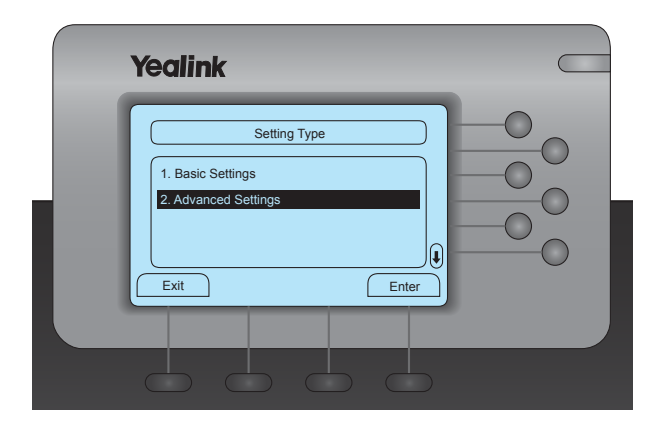

4. You have to now enter the Admin Password. Default password is admin.

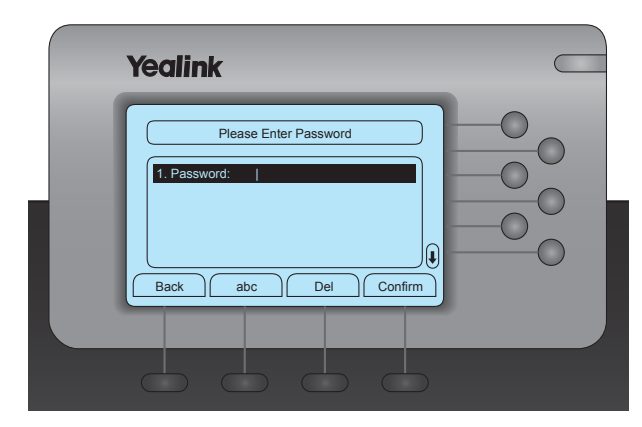

5. Select option "8 Auto Provision."

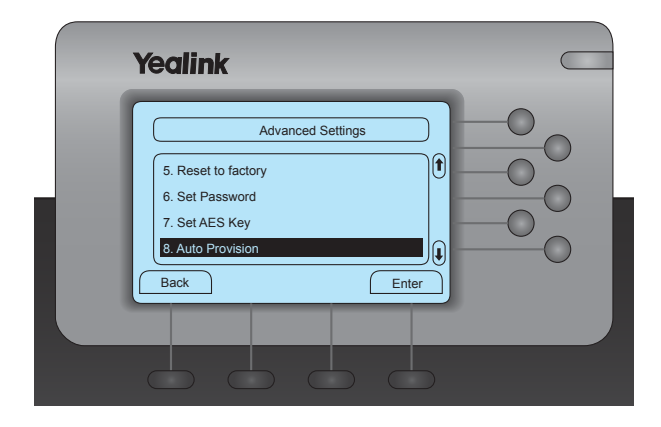

6. Enter the IP or FQDN of the PBX and press "Save".

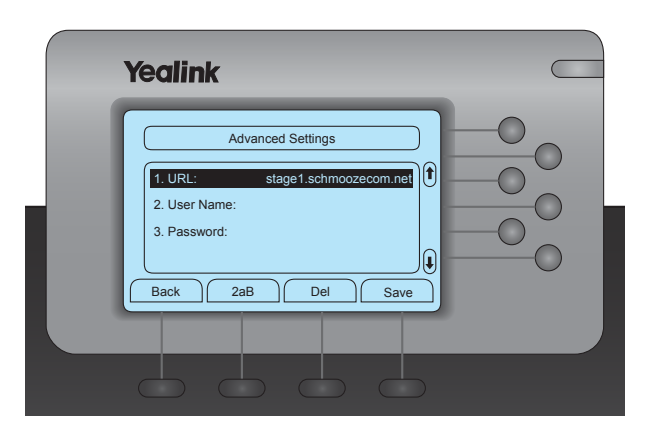

# How To Factory Default

#### **Quick Steps**

1. Select the "Menu" button.

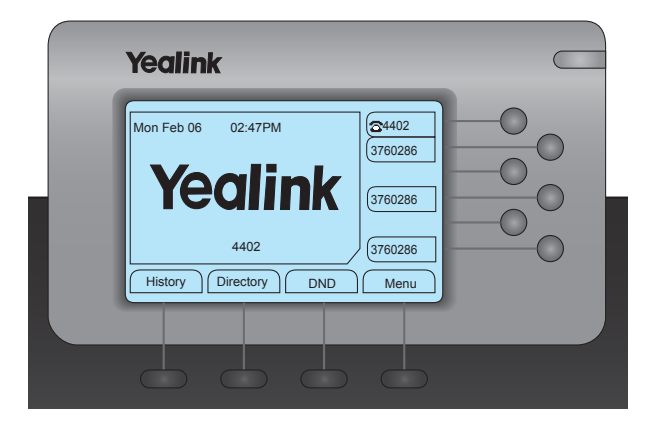

2. Select option "3 Settings."

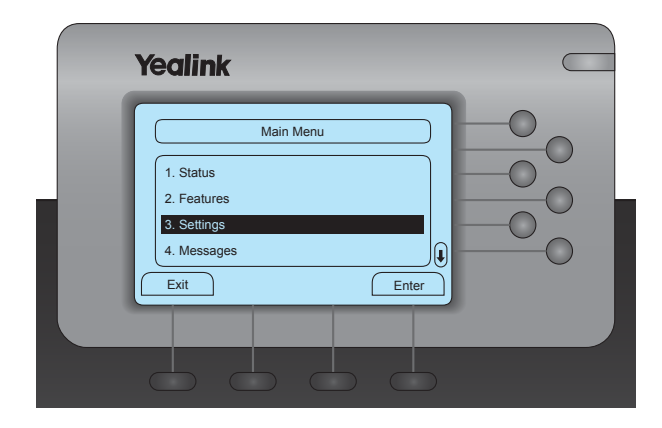

3. Select option "2 Advanced Settings."

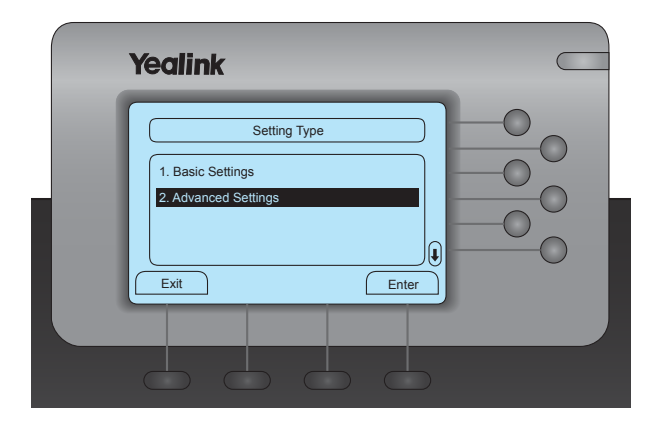

4. You have to now enter the Admin Password. Default password is admin.

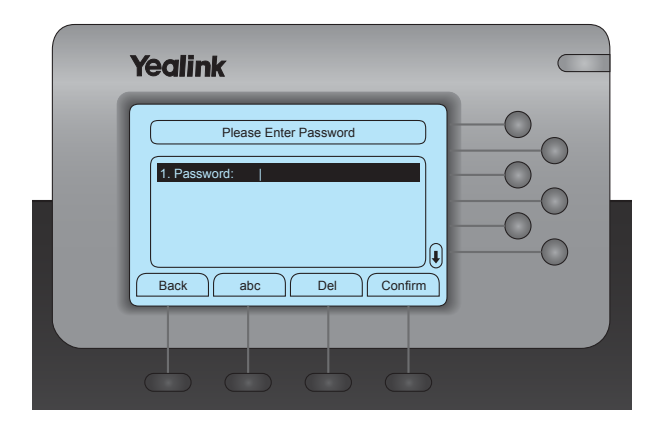

5. Scroll down and select option "5 Reset to Factory." Press "OK" to confirm. The phone will now reboot and perform a factory reset.

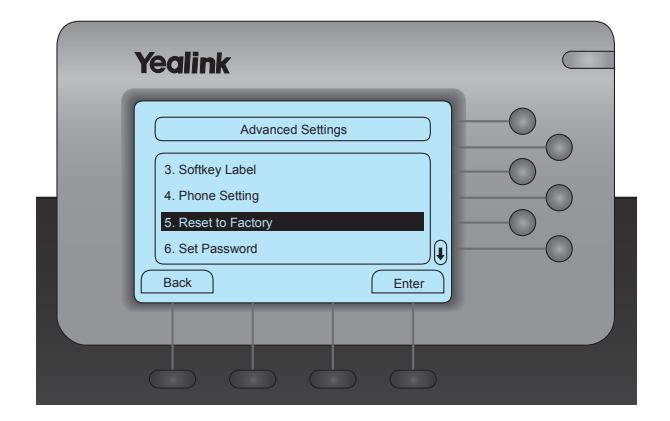

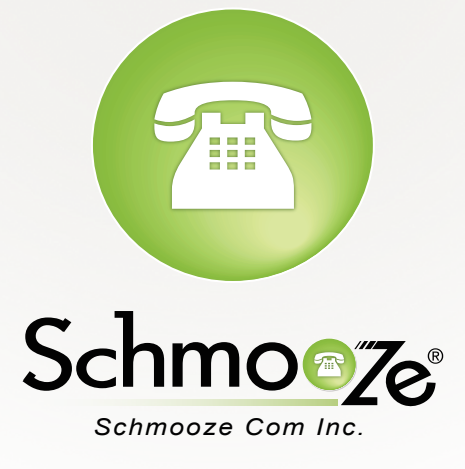

# (920) 886-8130

http://schmoozecom.com